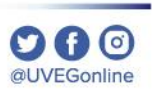

# ¿CÓMO BORRAR LAS **COOKIES Y EL CACHÉ DEL NAVEGADOR MOZILLA?**

**COORDINACIÓN DE MESA DE AYUDA** 

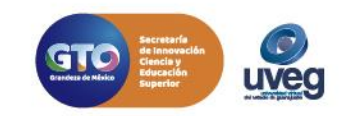

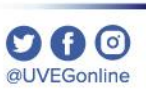

Es recomendable realizar periódicamente el borrado de las cookies y el caché de tu navegador, para ello, realiza los siguientes pasos:

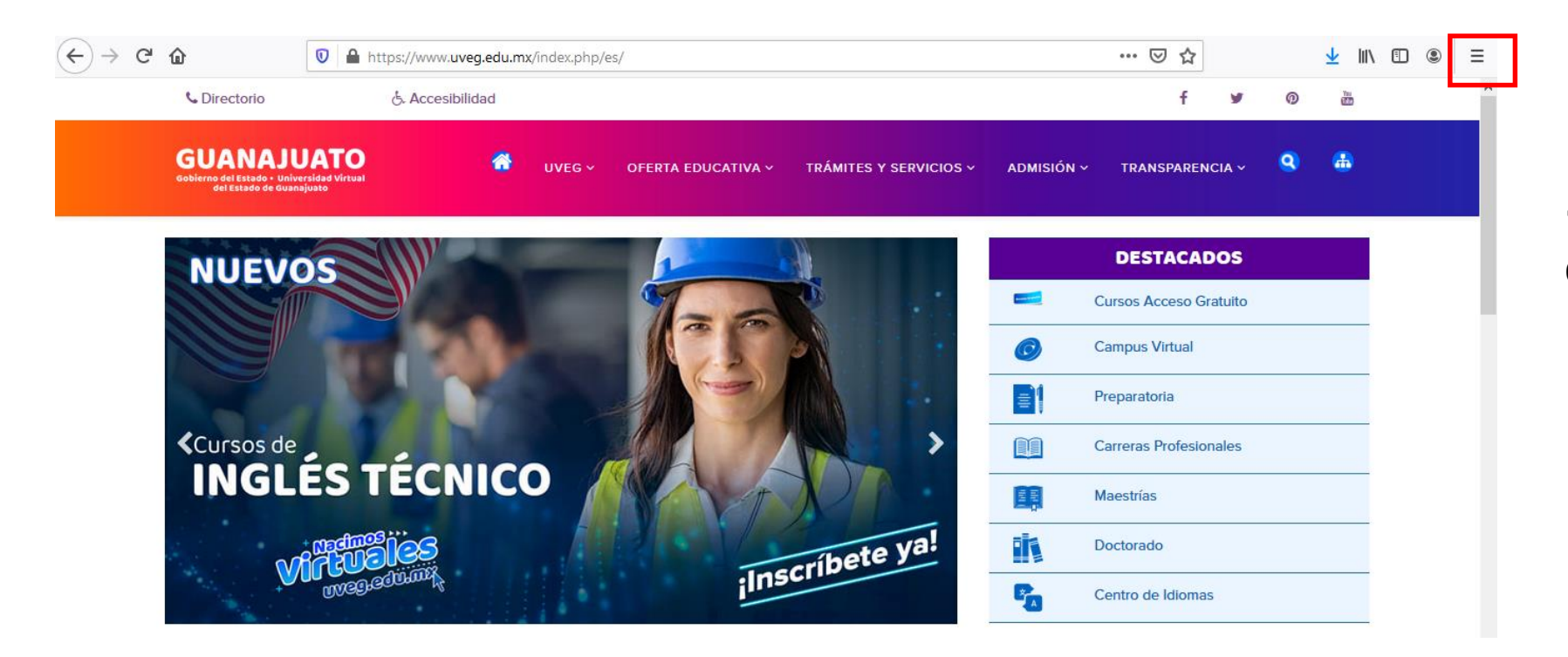

**1.-** Desde tu navegador, da clic en el **icono de menú**  $\equiv$ 

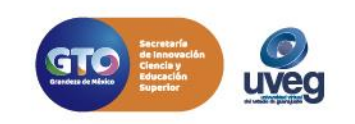

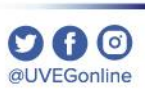

A Contro do Idiomas UNEG

۲

Ξ

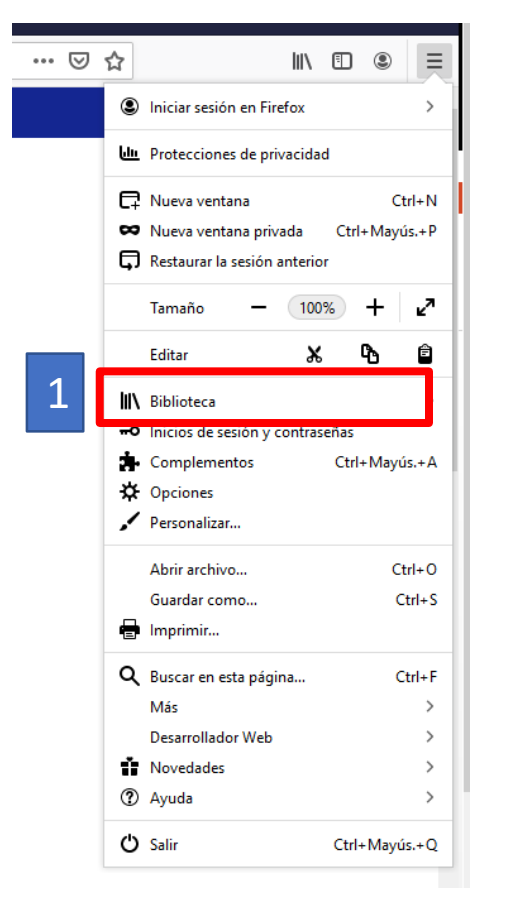

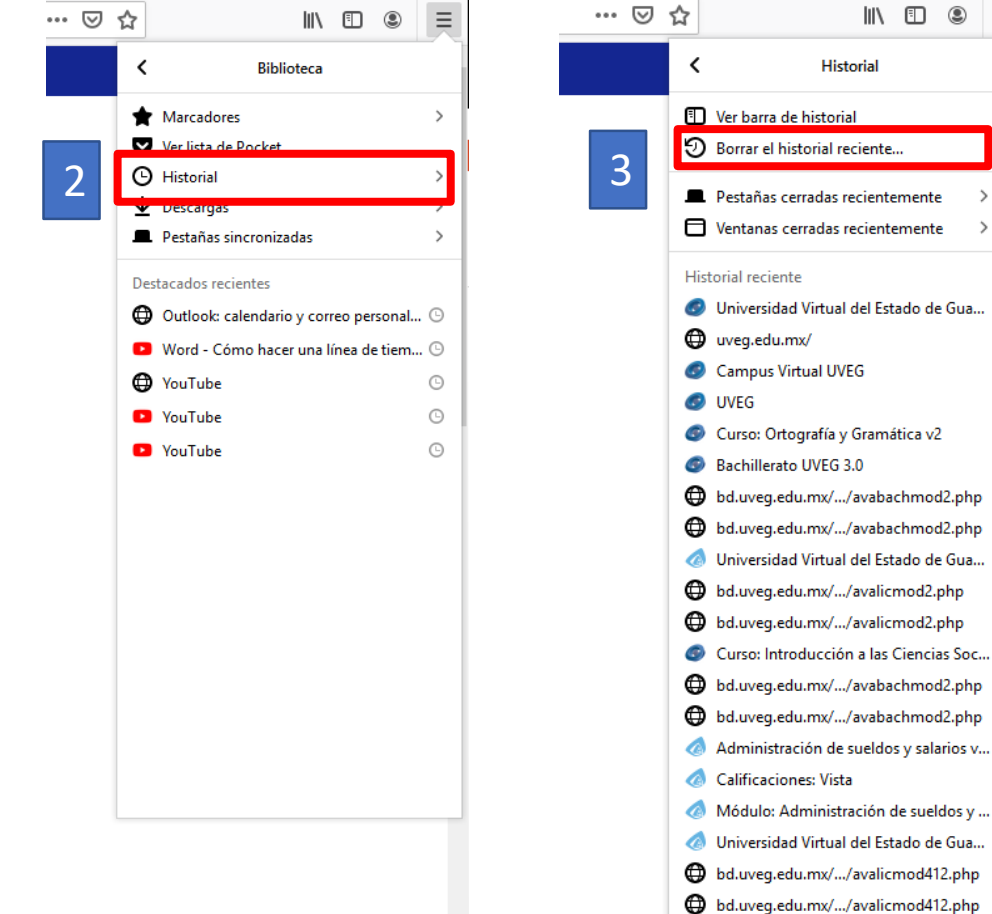

2.- Ingresa a la opción Biblioteca, clic Historial da en posteriormente da clic en Borrar el historial reciente.

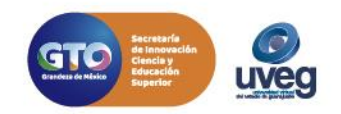

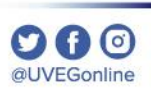

| Borrar el historial reciente                                                                                                    | ×                                     |
|----------------------------------------------------------------------------------------------------|---------------------------------------|
| <u>R</u> ango de tiempo para borrar:                                                                                                    | Última hora v Todo                    |
| Historial                                                                                                    |                                       |
| <ul> <li>Historial de <u>n</u>avegación y descargas</li> <li> <u>C</u>onexiones activas<br/><u>Historial de búsquedas y formularios         </u> </li> <li> <b>Datos</b> </li> </ul> | ☑ <u>C</u> ookies<br>☑ C <u>a</u> ché |
| ✓ Preferencias del sitio                                                                                                    | ☑ Datos de sitios web sin<br>conexión |
|                                                                                                    | Limpiar ahora Cancelar                |

**3.-** En el cuadro de diálogo que se muestra en pantalla, **marca las casillas de verificación** correspondientes a los tipos de información que quieras eliminar.

En este caso se recomienda: Historial de Navegación y Descargas, Cookies activas, Historial de búsquedas y formularios, Cookies, Caché, Preferencias del sitio y Datos de sitio web.

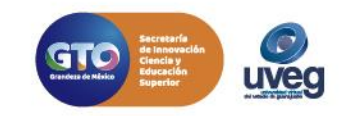

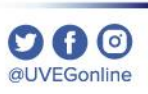

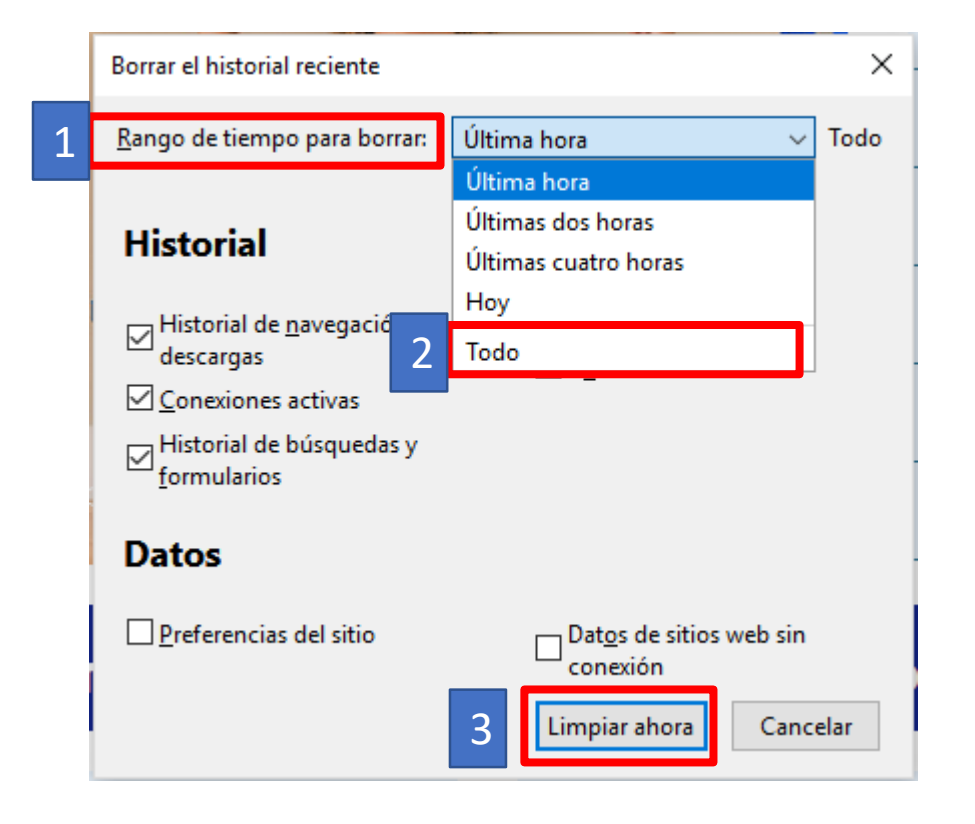

4.- Selecciona Todo en la opción de Rango de tiempo para borrar, finalmente da clic en el botón Limpiar ahora.

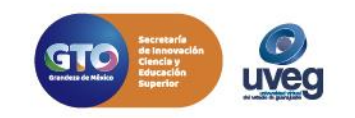

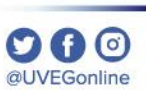

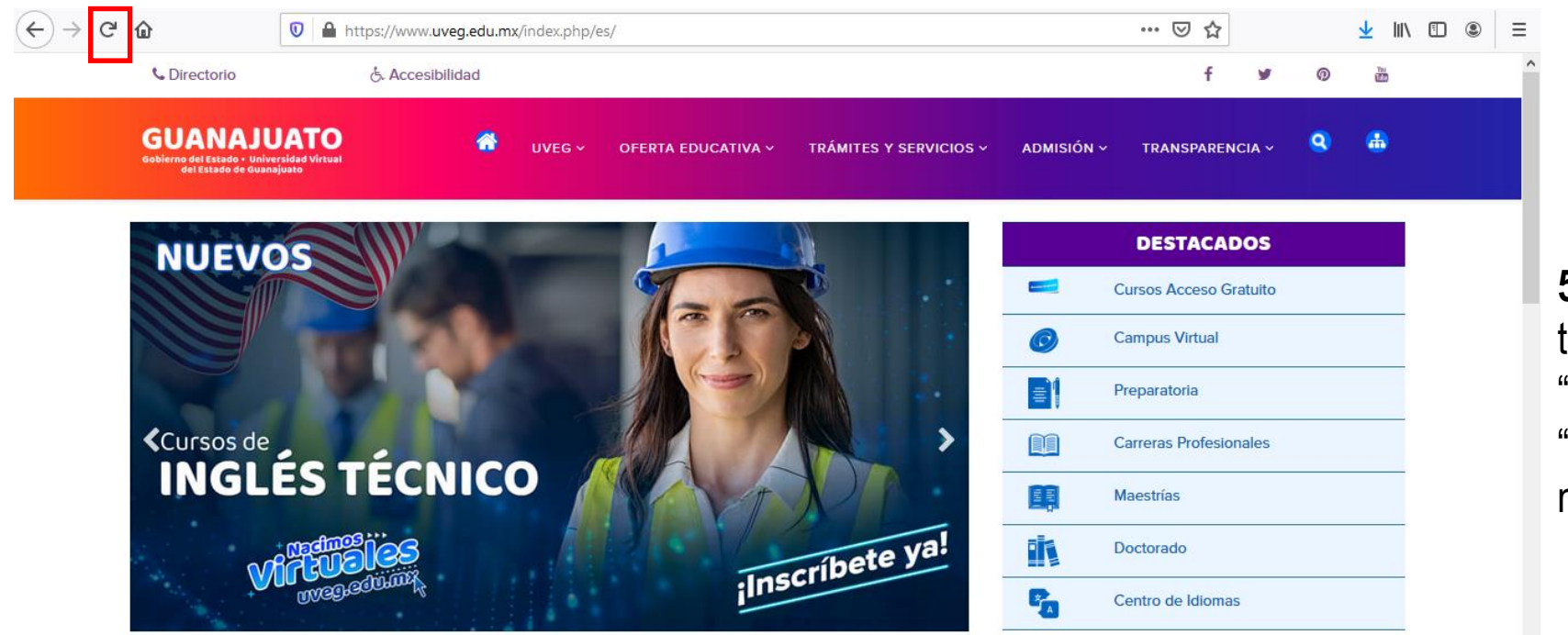

5.- Por último, solo tienes que refrescar tu navegador, haciendo clic en la tecla
"F5" de tu teclado o en el icono de "Actualizar" C en la página de tu navegador.

Si presentas alguna duda o problema, puedes contactar a Mesa de Ayuda en el horario de Lunes a Viernes de 8:00 a 20:00 hrs y Sábados de 8:00 a 16:00 hrs a través de los diversos medios:

Sistema de incidencias: Desde el apartado de Mesa de Ayuda- Incidencias de tu Campus Virtual Teléfono: 800 864 8834

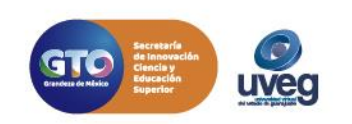